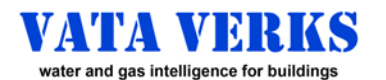

# Instructions for WATER & GAS METERS

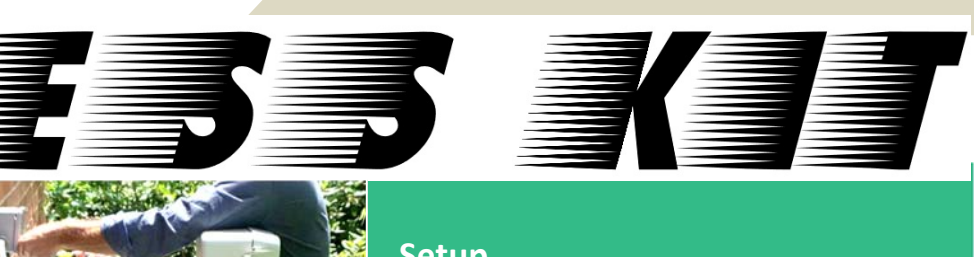

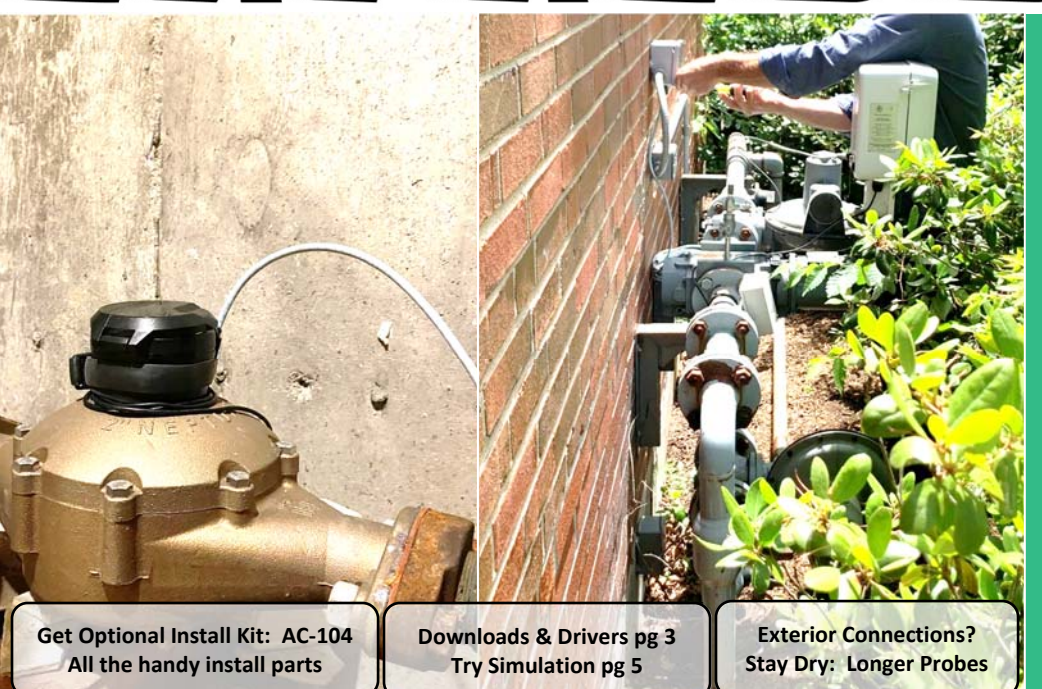

### Setup

p 2

- Hardware Layout / Specifications
- p 3 Software Prep / Hardware Assembly

# **Configuring On-Site or Off-Site**

- p4 **Opening Console**
- p 5 Navigating from Console
- p 6 **Configuring Pulse**
- p 7 **Configuring Modbus RTU**
- p 8

## **Supplement**

- p 9 Meter Guide
- p 10 K Factor Discovery Method "B"
- p 11 **K** Factor Discovery Methods

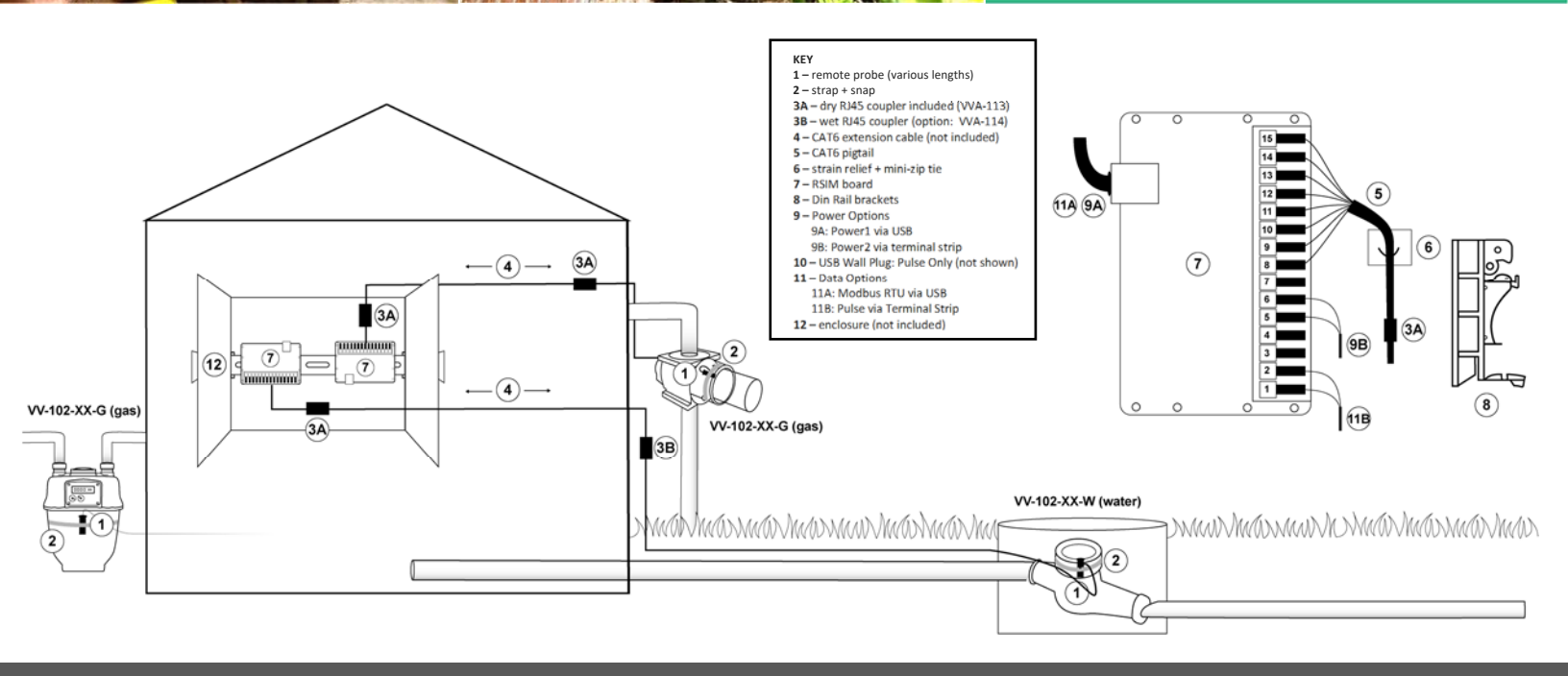

### \*\*\*IMPORTANT WARNINGS\*\*\*

CONFIRM METER COMPATIBILITY before invasive site work. See Meter Guide pg: 9, pre-test On-site, or contact Vata Verks. DO NOT INSERT this device's RJ45 connectors into any ethernet device (ex: your laptop). Permanent damage may result.

### NOT FOR USE IN HAZARDOUS OR EXPLOSIVE ENVIRONMENTS

VataVerks reserves the right to alter product offerings and specifications at any time without notice, and is not responsible for errors that may appear in this document.

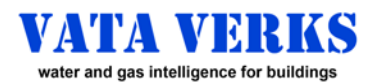

# **HARDWARE LAYOUT / SPECIFICATIONS**

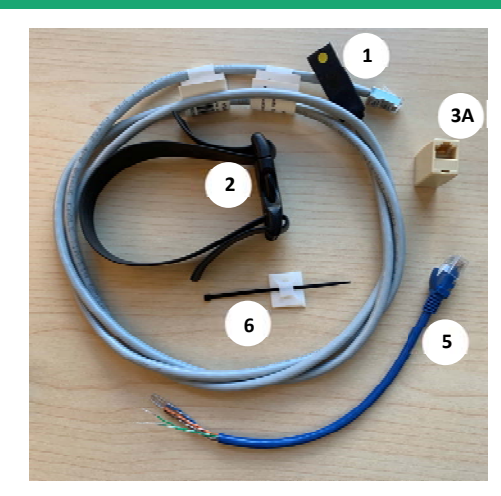

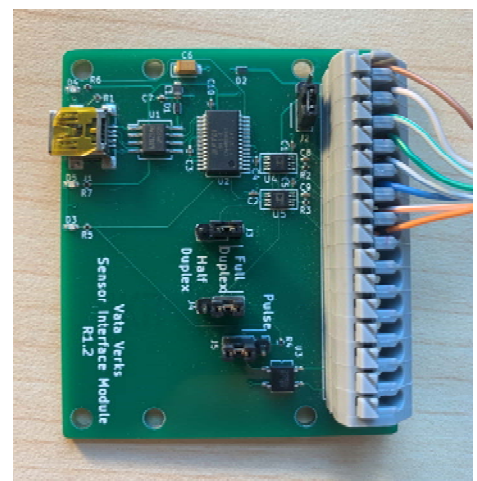

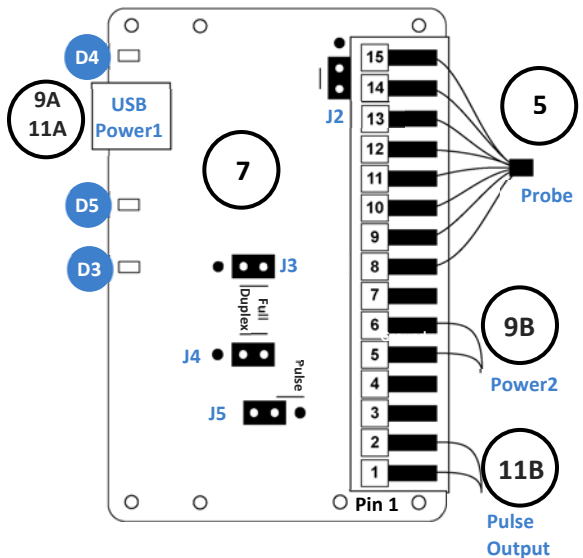

## **Probe Components**

- 1 Remote Probe (various lengths)
- 2 Strap + Snap
- 3A dry RJ45 Coupler
- **CAT6 Extension (not included)** 4
- 5 CAT6 Pigtail
- 6 Strain Relief + mini-Zip Tie

### **Board Components**

7 **RSIM Board** 

9

- 8 Din Rail Brackets (see pg 8)
  - **Power Options** 9A Power1: 5V via Mini-USB **9B** Power2: Terminal Strip Terminal 5: Ground Terminal 6: +5VDC
- USB Wall Power Plug (not shown) 10
- 11 **Data Options** 11A RTU via Mini-USB 11B Pulse via Terminal Strip (see Pulse Specification right)
- 12 Enclosure (not included)

### LED Key

- Blink = Pulse indicator
- Solid = Exited Pulse Mode
  - (OR probe disconnected)
- D4: **RTU Mode** Blink = RTU transmission
- D5: Power Solid = Power

### Jumper Key

- Admin Use Only / spare jumper J2
- J3 Console J4
- J5 Pulse

### **VV-102 SPECIFICATIONS**

Water Version: VV-102-XX-W Compatible with 95% of meters All positive displacement, piston compound, multi-jet, single jet Incompatible: Ultra-sonic / Sensus Omni: see VV-200 series

Gas Version: VV-102-XX-G Compatible with 98% of meters All diaphragm, rotary, turbine. Incompatible: Ultra-sonic

#### **Data Protocols**

- Pulse via Term. Block
- Modbus-RTU via USB full duplex
- Accuracy (12 month)
  - Water >99% Gas >97%
- Installation Limits
  - -20C to 40C .
  - 10% 95% RH non-condensing
  - Not for hazardous locations Board
  - Indoor or in User enclosure **Remote Probe**
- Outdoor, immersion, burial
- Max extended: 200 ft CAT6

#### **Board Mounting Options**

- On included Din Rail brackets •
- On Raspberry Pi •
- Direct fasten to enclosure

#### **Pulse Specification**

- 1 to 10,000 meter revolutions
- 10 100 m-sec width
- Solid State Relay: DC or AC ok No Polarity
- Max Voltage: 24V DC / 17V RMS AC
- Max Current: 1A DC / 0.5A AC RMS
- Isolation Voltage: 1kV RMS

# Device is a CPC 1020N

- **Modbus RTU Specification Resister Terminated** 
  - Full Duplex
  - Output via USB Port
- **Power Consumption** 
  - 45mA Max

#### **Power Options**

- Power1: 5V via USB adaptor •
- Power2: 5V DC via Term. Block
- Power1/2 may be in parallel
- Available 12 24V via converter •
- **Backup Battery not included**
- Can be provided via Power2 Certifications

Complies with Part 15 of FCC Rules

2

- D3: Pulse Mode

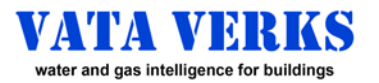

BROWN

GREEN STRIPE BLUE

BLUE

ORANGE

.......

.......

......

STRIPE BROWN

STRIPE GREEN

STRIPE ORANGE

# SOFTWARE PREP AND HARDWARE ASSEMBLY

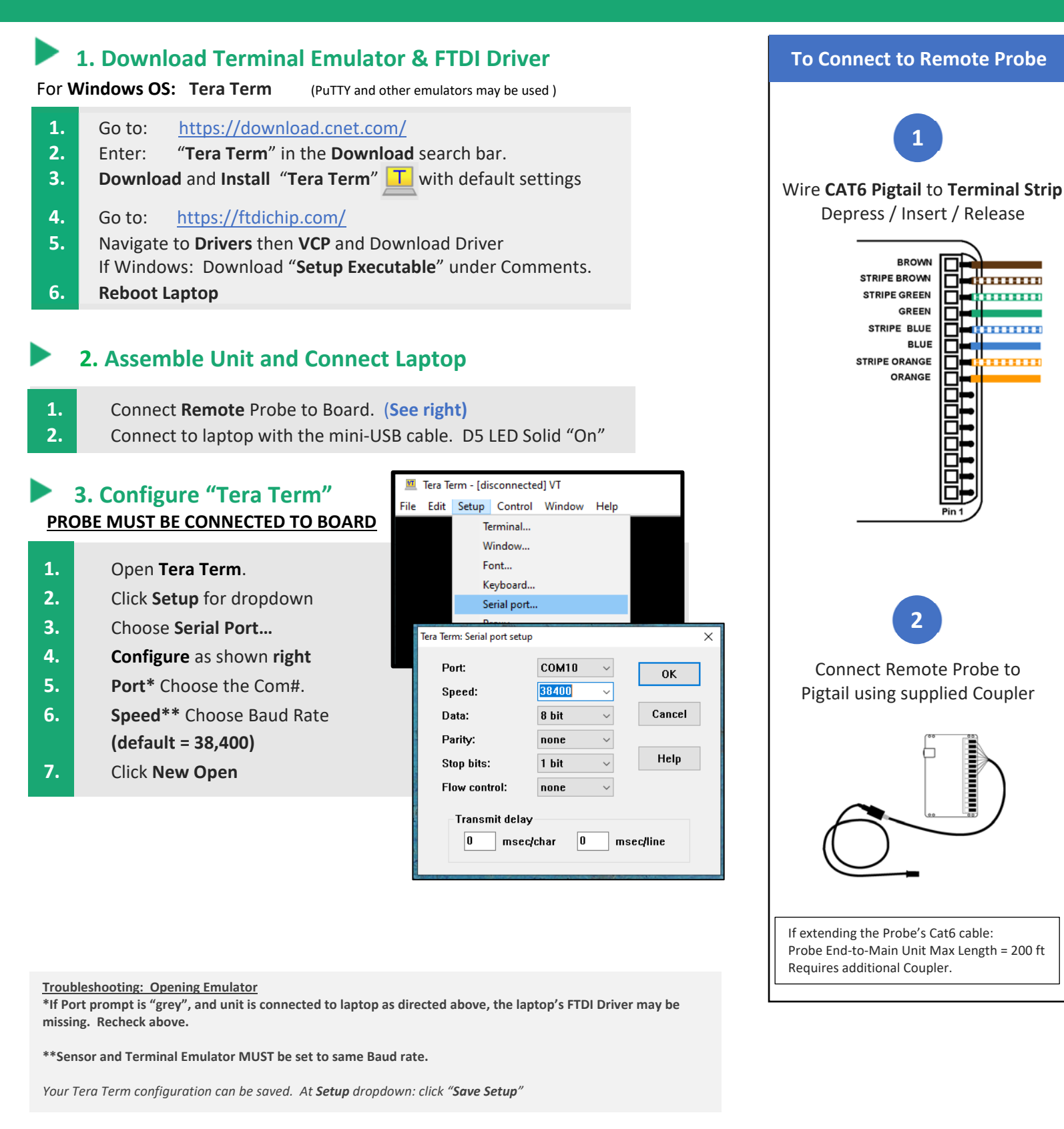

info@vataverks.com

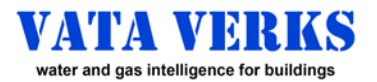

# **OPENING CONSOLE**

Probe MUST be Connected to Board

# Opening Console from Console Mode Jumpers in Position A

- 1. Open Emulator pg 3
- 2. TYPE: shift '6', shift '6', shift '6; (shift '6', 3X) Console Opens on Screen

### Not Open? Possibly in Pulse Mode.

- 1. Move Jumpers: Position B
- 2. Follow Instructions **RIGHT**

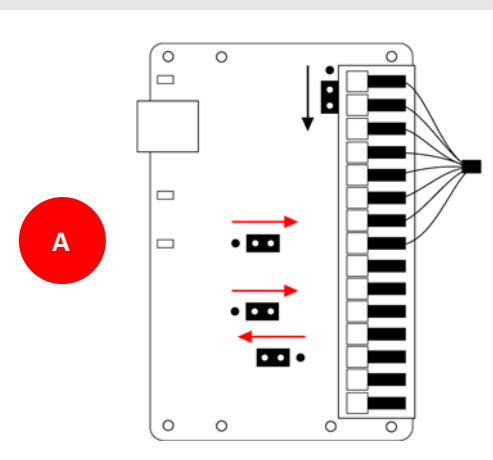

# Console

|                  | Commands:                    |                                             |  |  |  |
|------------------|------------------------------|---------------------------------------------|--|--|--|
|                  | mv                           | Sat Mada (ov: m m)                          |  |  |  |
| Mode Settings    | III X Set Wode (ex. III III) |                                             |  |  |  |
|                  | m m for Wodbus (default)     |                                             |  |  |  |
|                  | m p for Pulse                |                                             |  |  |  |
|                  | m t fo                       | m t for Pulse Test                          |  |  |  |
| Pulse Settings   | k xxx.xxx                    | Set Pulse k factor (ex: k 58.95)            |  |  |  |
| ruise settings   | d xxx                        | Set Pulse width, 10 to 100 msec (ex: d 100) |  |  |  |
| Maadhaa Cattinga | а ххх                        | Set Modbus address: 1-255 (ex: a 170)       |  |  |  |
| wodbus Settings  | bx                           | Set Modbus baud rate (ex: b 5)              |  |  |  |
|                  | Valid Entries:               |                                             |  |  |  |
| 38,400 = default | 1=2400                       |                                             |  |  |  |
| Emulator Baud    | 2-4800                       |                                             |  |  |  |
| MUST change      | 2-4600                       |                                             |  |  |  |
|                  | 3=9600                       |                                             |  |  |  |
|                  | 4=19200<br>5=38400 (default) |                                             |  |  |  |
|                  |                              |                                             |  |  |  |
|                  | 6=57600                      |                                             |  |  |  |
| Boost            | h                            | Set boost signal (default) (enable)         |  |  |  |
| 20000            | w                            | Clear boost signal (disable)                |  |  |  |
|                  | с                            | Display Configuration                       |  |  |  |
|                  | s                            | Display Status                              |  |  |  |
|                  | f                            | Restore Factory Defaults                    |  |  |  |
|                  | R                            | Reset (or power cycle)                      |  |  |  |
|                  |                              | Fyit                                        |  |  |  |
|                  | ^                            | LAIL                                        |  |  |  |

# Opening Console from Pulse Mode: Jumpers in Position B

- 1. Open Emulator pg 3
- 2. TYPE: shift '6', shift '6', shift '6; (shift '6', 3X) D3 LED Lights SOLID
- 3. Move Jumpers: Position A Now in Console Mode.
- 4. Follow Instructions to LEFT

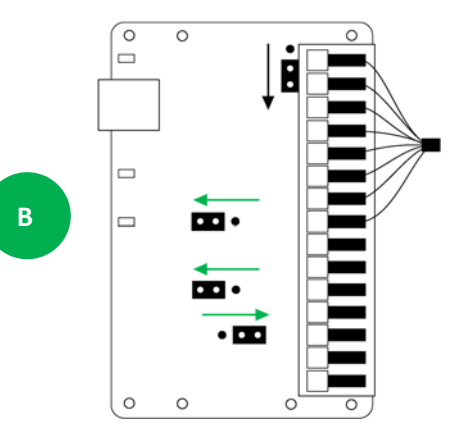

#### Troubleshooting: Opening Console

- If in Console Mode: Inspect wiring. Possible disconnect
- If in Pulse Mode and D3 LED Solid in **Pos B**, but will not open in **Pos A**. Probe wiring IS disconnected. Inspect. Replace Coupler. Until D3 is Off.
- If Baud Rate of Sensor and Emulator do not match.
  - o Jumpers to **Position A**. Tera Term to 38,400

• Power Cycle, **then** Shift '6' 3X, within <u>**10 sec.**</u> Console Mode opens

© Vata Verks Inc.

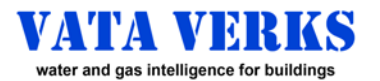

# NAVIGATING FROM CONSOLE MODE

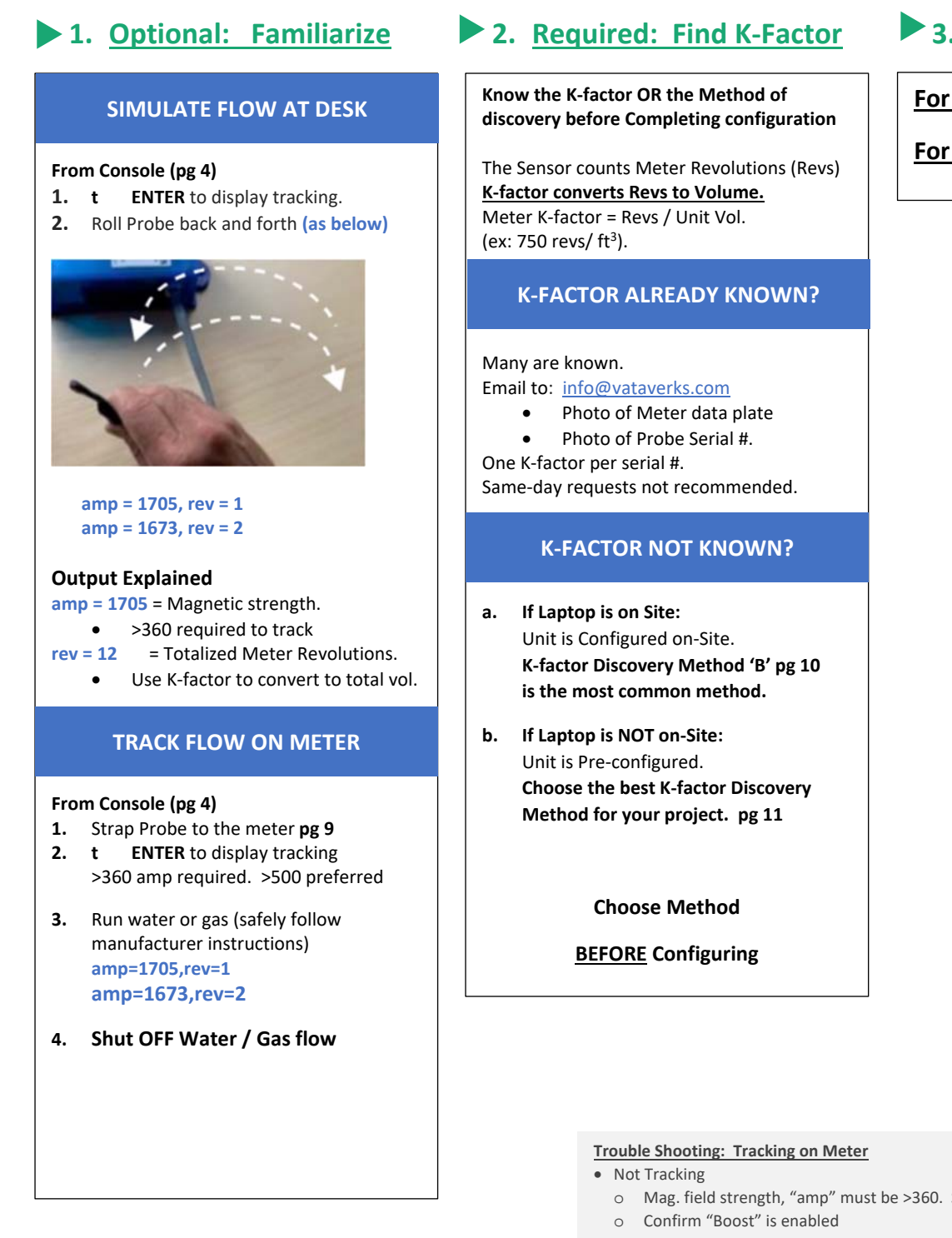

# 3. Complete Configuration

| For Pulse:      | pg 6 |
|-----------------|------|
| For Modbus RTU: | pg 7 |

- Mag. field strength, "amp" must be >360. Shift Probe to increase "amp".
- \*\*OVERFLOW\*\* Alert in Console Mode
  - Mag. Field strength, "amp" must be <16,000. Shift Probe to weaker "amp"
  - o Or Disable Boost. Then Reset

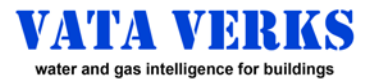

# **CONFIGURING PULSE**

| C Ju                 | onfiguring for Pulse from CONSOLE (pg 4)<br>umpers Position 'A'                                                                                                    |  |
|----------------------|----------------------------------------------------------------------------------------------------|--|
| 1.<br>2.             | m(space)pENTERSet for Pulse Modek(space)XXX.XXENTERPulse K-factor = Revolutions per Pulse                                                                                                    |  |
|                      | If Meter K-factor is Known<br>Calculate Pulse K-factor for chosen Pulse Volume<br>If Meter K-factor is Unknown, and Sensor is being Pre-Configured<br>Choose whole # Pulse K-factor (ex: 10.00 or 100.00 Revs / Pulse)                                            |  |
| 3.<br>4.<br>5.<br>6. | cENTERDisplays ConfigurationRENTERActivates Configuration.Enters Pulse ModeJumpers to Position 'B'Optional Pulse Simulation (see bottom right)Complete Final Installation pg 8                                                                                    |  |
| 1.<br>2.<br>3.<br>4. | To EXIT Pulse OR Pulse Test Modes to Console Mode:Type:Shift '6' 3XD3 LED lights Solid. Exits Pulse ModeJumpers to Position 'A'Set Terminal Emulator to default 38,400 if changedType:Shift '6' 3XConsole opensNOTE:"Boost" reverts to Enabled upon Exiting Pulse |  |
|                      |                                                                                                    |  |

### Optional Pulse Test Mode: Test Pulse Wiring, Width & Counting with 1 Pulse per sec.

| 1. | m(space)t                                            | ENTER | Set for Pulse Test Mode |  |
|----|------------------------------------------------------|-------|-------------------------|--|
| 2. | R                                                    | ENTER | to Activate changes     |  |
| 3. | Jumpers to Position 'B' (right)                      |       |                         |  |
| 4. | To start Pulses: Shake probe back and forth 5 times. |       |                         |  |

#### Troubleshooting: Pulse

- Will not accept Pulse K-factor
  - Min Pulse K-factor = 1.
    - If <1, increase Pulse k-factor AND Pulse Vol. (ex. Change 0.23 rev/ft3 to 2.3 rev/10 ft3)
  - Max Pulse K-factor = 10,000. Reduce Pulse Vol, to reduce k-factor
- Pulses are Not Counted
  - o Check Pulse output wiring.
  - Pulse Width too short for Pulse Counter. Increase Pulse Width.
  - o Pulse k-factor too small, on meter too fast. Not likely a problem if Pulse K-factor is 10 or more

6

SIMULATE PULSE OUTPUT

Configure Pulse as instructed (left)
Roll sensor back and forth
D3 LED will blink with every Pulse.

• If **Pulse k-factor = 1.0** Unit will pulse every cycle

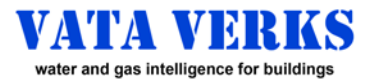

# **CONFIGURING MODBUS RTU**

### The VV-102 is Resister Terminated and features Full Duplex Modbus RTU via the USB Port. Have questions? Contact Vata Verks.

Configuring for Modbus RTU from CONSOLE (see pg 4)

**Jumpers Position 'A'** 

| 1. | m(space)m                                                     | ENTER            | for Modbus RTU Mode      |  |
|----|---------------------------------------------------------------|------------------|--------------------------|--|
| 2. | Modbus address                                                | (default 170)    | Change if required       |  |
| 3. | Modbus baud Rate                                              | (default 38,400) | Change if required       |  |
| 4. | С                                                             | ENTER            | to confirm Configuration |  |
| 5. | R ENTER                                                       |                  | to Reset or Power-Cycle  |  |
|    |                                                               |                  | Activates Configuration  |  |
|    | NOTE: After Reset, if Baud changed, Emulator Baud MUST change |                  |                          |  |
| 6. | Complete Final Insta                                          | Illation Pg 8    |                          |  |
|    |                                                               |                  |                          |  |

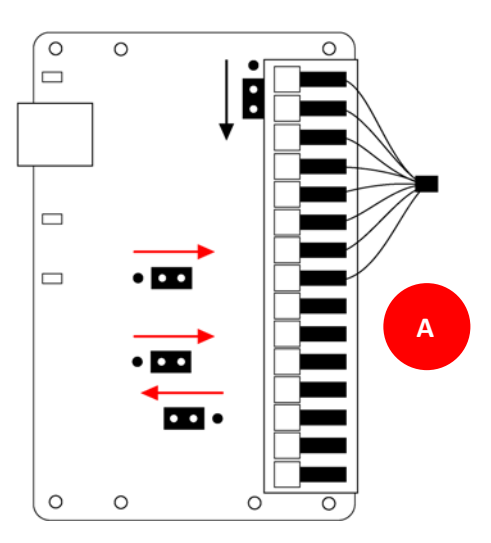

## To EXIT Modbus RTU Mode to Console Mode:

Type: shift '6' 3X Console Opens

1.

NOTE: Baud of Emulator & Sensor must match. See Troubleshooting pg 4.

## CONFIGURING MODBUS RTU MASTER

#### The RTU Sensor defaults are as follows:

- 1. Baud rate: 38,400
- 2. 8 bit data, No Parity, 1 stop bit.
- 3. Modbus Address 170

### The RTU Sensor supports the following function codes:

- 03: Read Registers 06: Write Single Register
- 16: Write Multiple Registers

#### The following data registers are available

| Offset | Read / Write | Description                  |                                                                                                    |  |  |
|--------|--------------|------------------------------|----------------------------------------------------------------------------------------------------|--|--|
| 0      | R            | Software Version             | The version of the running software                                                                                                    |  |  |
| 1      | R            | Address                      | The current Modbus Address                                                                                                    |  |  |
| 2      | R            | Rev. Count low word          | 32 bit value of the current revolution count                                                                                                    |  |  |
| 3      | R            | Rev. Count high word         | Read the 2 together to confirm no roll over between reads.                                                                                                    |  |  |
| 4      | R/W          | RTU Sensor Command           | 01: Reset the revolution counter                                                                                                    |  |  |
| 5      | R            | Signal Level                 | A positive value proportional to the signal strength.<br>Requires >1 revolution of utility meter to be a value other than 0.                                                                                       |  |  |
| 6      | R            | State                        | Can either be <u>Acquiring</u> a signal or <u>Counting</u> revolutions.<br>01=Acquisition<br>02=Tracking                                                                                                    |  |  |
| 7      | R            | Sensor Bus voltage<br>in mV  | Normal operating voltage is 3300mV (+/-100mV)<br>A voltage < 2600mV is unacceptable. Investigate the problem.<br>Lower values can be excessive cable losses (long runs)<br>or low 5VDC supply voltage (USB power). |  |  |
| 8      | R            | Sensor Temp.<br>in degrees C | Note: not highly accurate. Considered a relative measurement.<br>A temp. approaching 0, is a cause for water freeze alarm.<br>Accuracy is not guaranteed.                                                          |  |  |

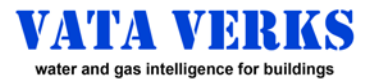

# INSTALLATION

# Final Installation

### NOTE: Confirm Meter Compatibility before invasive site work. NOTE: The Sensor must be Pre-configured, OR Configured during Final Installation.

- Run Cable from Meter to Enclosure (200 ft max) (see diagram pg 1) If probe voltage drops <3000mV, shorten cable or increase wire gauge</li>
   ENTER to confirm probe voltage
- 2. Strap Probe to Meter, cable to pipe. Refer to Meter Guide pg 9
- 3. At Enclosure: Mount Sensor Board with Pigtail
  - a. on Din Rails (brackets shown right) Or on Raspberry Pi, OR to enclosure wall
  - **b.** Zip tie Pigtail cable to Adhesive Strain relief
- 4. Make Connections (pg 2)
  - a. Probe to pigtail with RJ45 Coupler
  - **b.** Pulse: Connect to power. Power1 or Power2 (see pg 2)
  - **c.** Pulse: Wire terminals 1+2 to your Pulse Counter
  - d. RTU: Connect USB cable to network and Power.
  - Note: Power1 / 2 may be wired in parallel for both Pulse or RTU

### 5. Flow Water or Gas.

- 6. Confirm Pulse or RTU Communications
- 7. Shut OFF Water or Gas flow

### 8. Document Installation

- Record: Meter Model, K-factor, Pulse K-factor, Probe Serial No (on cable label), Installation Photo
- Keep for your records AND send to: info@vataverks.com Installation Complete

#### Troubleshooting: Installation

- Exterior Meter with exterior RJ45 Connections
- Use IP68 waterproof Couplers
   Use longer Probes to make interior Connections.
- Pulses are not Counted
  - Check Pulse output wiring.
- Pulses too short for Counter. Increase Pulse width.
- \*\*OVERFLOW\*\* Alert in Console Mode = Over Strong Magnetic field
  - o Shift Probe to weaker location
  - $\circ~$  OR Disable Boost. Then Reset
- Not Tracking Flow
  - Signal too weak. Shift Probe. Amplitude >360 Required to track
     Confirm "Boost" is enabled
- Meter is incompatible (see compatibility pg 2)

8

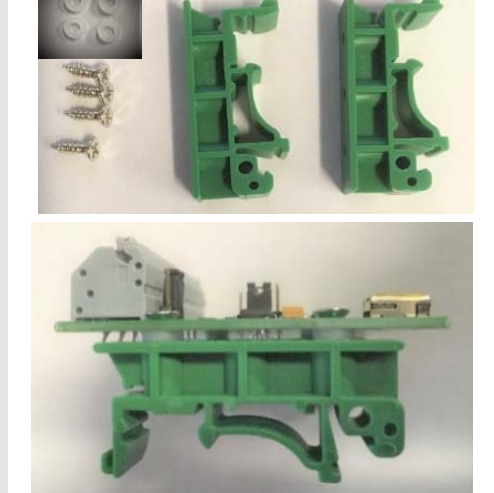

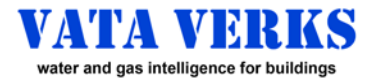

# **METER GUIDE**

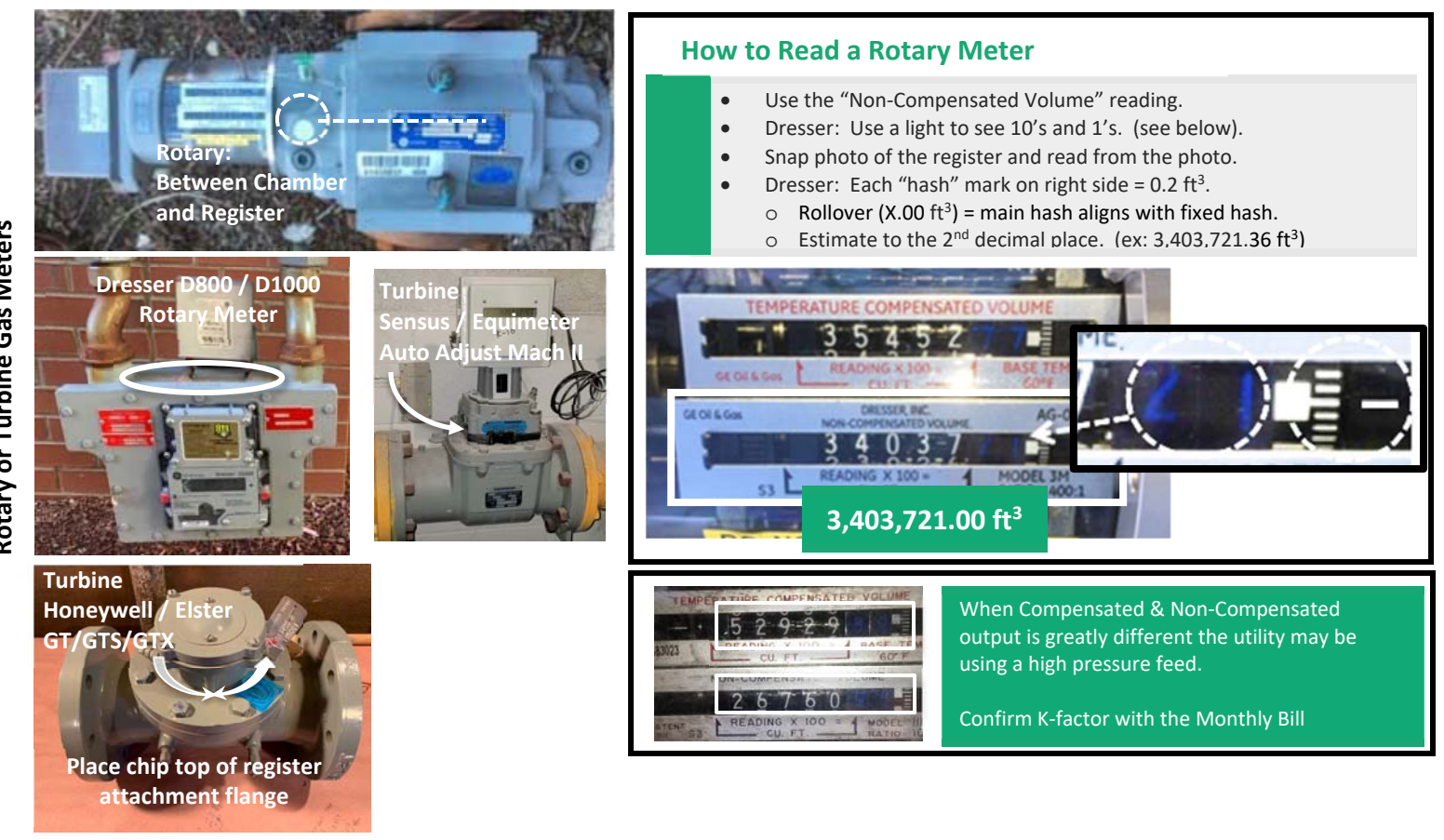

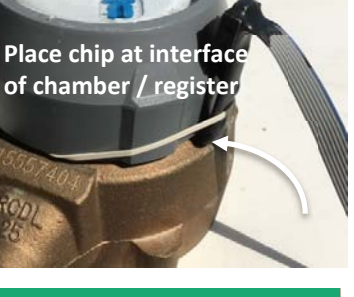

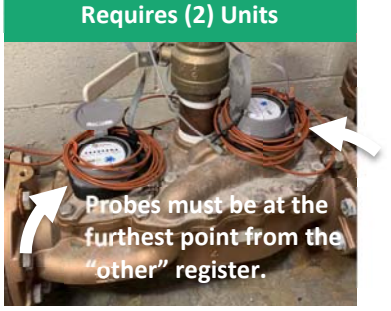

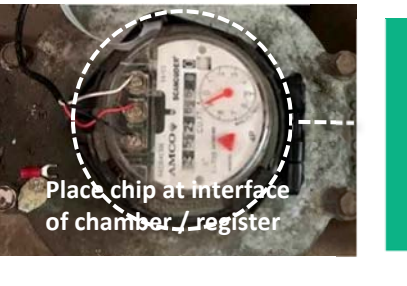

# METER READING

- **1.** Take meter readings from a photo
- 2. Read digits / dial. Estimate last digit between "hash" marks
- 3. Check Meter units (ex: Gal or Cubic Feet)
- **4.** Avoid register voids and rollovers.

Diaphragm Gas Meters: Place Probe Vertically + Horizontally Centered <u>Front OR Back</u>

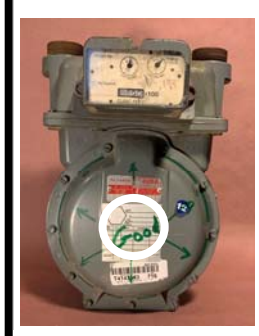

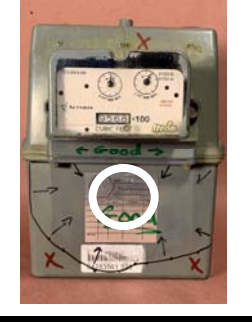

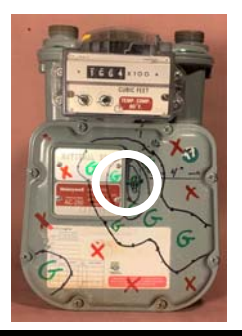

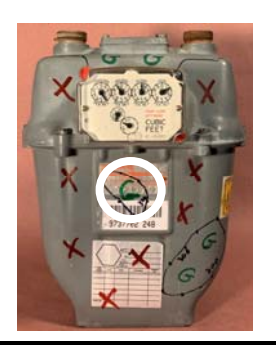

Arlington, MA

info@vataverks.com

vataverks.com

VVD300:2021.11.01

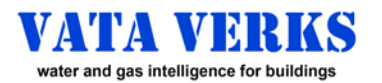

# **K FACTOR DISCOVERY METHOD "B"**

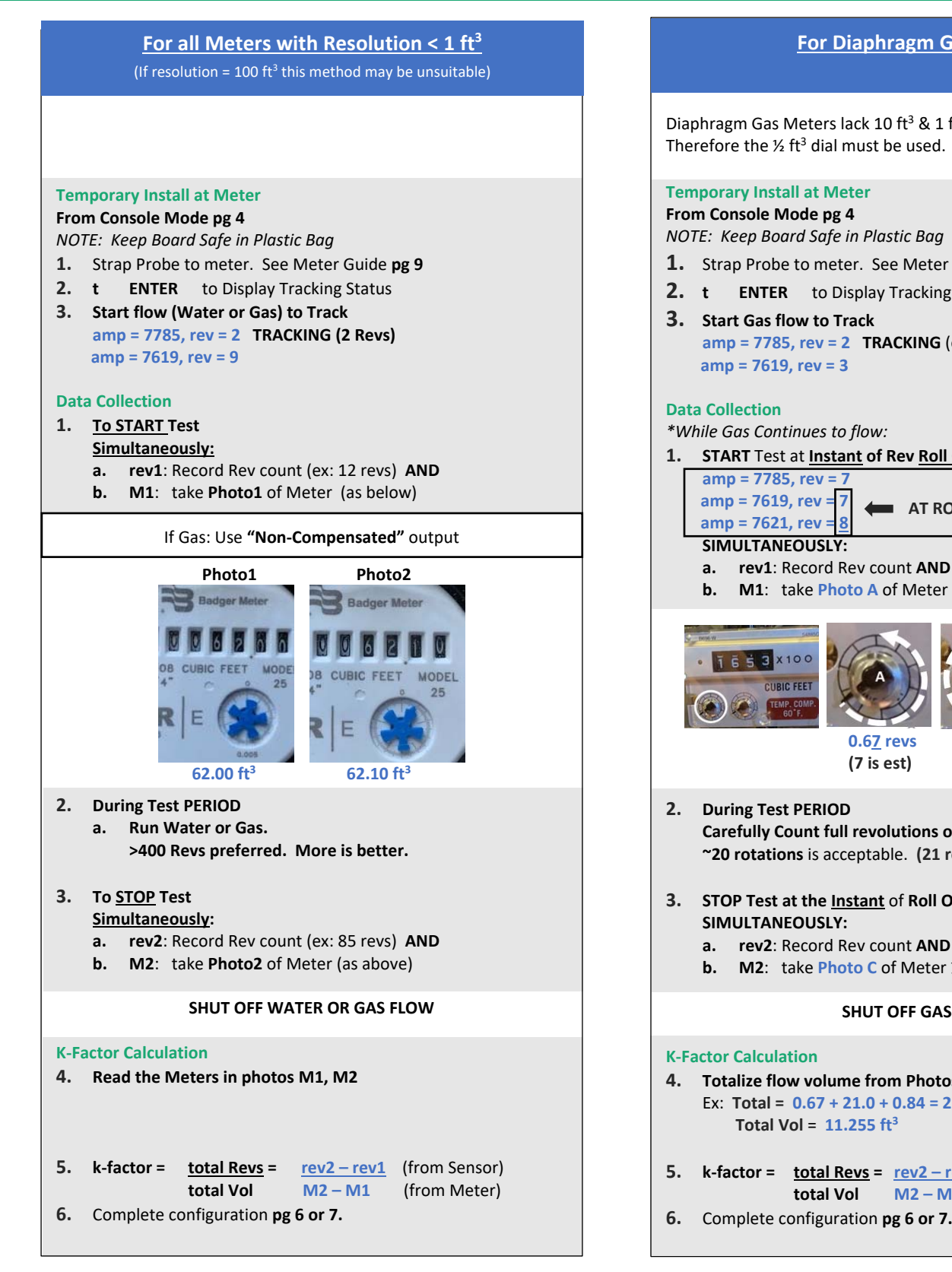

#### For Diaphragm Gas Meters

Diaphragm Gas Meters lack 10 ft<sup>3</sup> & 1 ft<sup>3</sup> register resolution. Therefore the ½ ft<sup>3</sup> dial must be used.

- 1. Strap Probe to meter. See Meter Guide pg 9
- **2.** t ENTER to Display Tracking Status
- amp = 7785, rev = 2 TRACKING (ex: 2 Revs)
- 1. START Test at Instant of Rev Roll Over.

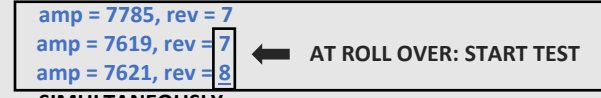

**b.** M1: take Photo A of Meter ½ ft<sup>3</sup> Dial

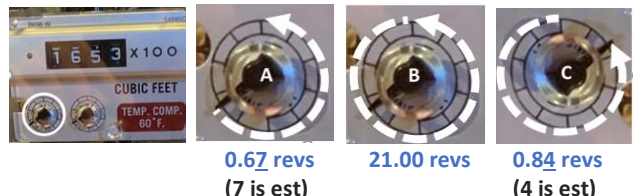

- Carefully Count full revolutions of the ½ ft<sup>3</sup> dial. ~20 rotations is acceptable. (21 revs illustrated in Photo B)
- 3. STOP Test at the Instant of Roll Over.
  - a. rev2: Record Rev count AND
  - b. M2: take Photo C of Meter ½ ft<sup>3</sup> Dial

#### SHUT OFF GAS FLOW

- 4. Totalize flow volume from Photos Ex: Total = 0.67 + 21.0 + 0.84 = 22.51 revs of ½ ft<sup>3</sup> dial
- 5. k-factor = total Revs = rev2 rev1 (from Sensor) M2 – M1 (from Meter)
- 6. Complete configuration pg 6 or 7.

info@vataverks.com

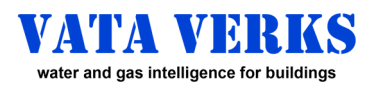

# K FACTOR DISCOVERY METHODS: Choose One

|                                   | On-Site Configuration<br>On-Site K-factor Calculation                                                                                                    |                                                                                                    | Off-Site Configuration                                                                                                    |                                                                                                    |                                                                                                    |                                                                                                    |
|-----------------------------------|----------------------------------------------------------------------------------------------------|----------------------------------------------------------------------------------------------------|----------------------------------------------------------------------------------------------------|----------------------------------------------------------------------------------------------------|----------------------------------------------------------------------------------------------------|----------------------------------------------------------------------------------------------------|
|                                   |                                                                                                    |                                                                                                    | Off-Site K-factor Calculation                                                                                                    |                                                                                                    |                                                                                                    |                                                                                                    |
|                                   | (laptop on-site)                                                                                                    |                                                                                                    |                                                                                                    | (no laptop on-site)                                                                                                    |                                                                                                    |                                                                                                    |
| METHODS                           | A B                                                                                                    |                                                                                                    | C D                                                                                                    |                                                                                                    | E                                                                                                    | F                                                                                                    |
|                                   |                                                                                                    | PREFERRED                                                                                                    | _                                                                                                    |                                                                                                    | PREFERRED                                                                                                    | GOOD                                                                                                    |
| Revs from:                        | Laptop                                                                                                    | Lapton                                                                                                    | Pulse Flashes                                                                                                    | Pulse Flashes                                                                                                    | Customer Database                                                                                                    | Customer Database                                                                                                    |
| Flow from:                        | Measured Container                                                                                                    | Meter Photo                                                                                                    | Measured Container*                                                                                                    | Meter Video / Photo                                                                                                    | Meter Photo                                                                                                    | Utility Bill                                                                                                    |
|                                   | Water ONLY                                                                                                    | Meter Resolution <1 ft3                                                                                                    | Water & Pulse ONLY                                                                                                    | Pulse ONLY                                                                                                    | Requires 2 people                                                                                                    | No Compound water meters                                                                                                    |
| Situational                       | Small or Controlled Buildings                                                                                                    |                                                                                                    | Small or Controlled Buildings                                                                                                    | Need 110V at meter                                                                                                    | If meters res = 100 $ft^3$ See*                                                                                                    | Test month + Prior month MUST                                                                                                    |
| Limits                            | No compound water meters                                                                                                    |                                                                                                    | No compound water meters<br>Need 110V at faucet                                                                                                    | Meter Resolution <1 ft3                                                                                                    |                                                                                                    | No Est. reads                                                                                                    |
| Flow Limits                       | Test faucet <u>ONLY</u> . All other = 0                                                                                                    | All Flows OK                                                                                                    | Test faucet ONLY. All other = 0                                                                                                    | All Flows OK                                                                                                    | All Flows OK                                                                                                    | All Flows OK                                                                                                    |
| Accuracy                          | >95%.                                                                                                    | >99%                                                                                                    | >95%.                                                                                                    | Video:>99%, Eye:~95%                                                                                                    | >99%                                                                                                    | 1 month >93% 2 mon >96%                                                                                                    |
| Poss. Error                       | Secondary flows<br>Few revolutions                                                                                                    | Meter reading                                                                                                    | Flash mis-count<br>Secondary flows                                                                                                    | Flash mis-count                                                                                                    | Meterreading                                                                                                    | Time of Bill Start/Stop<br>Low seasonal usage                                                                                                    |
| On-site Effort                    | Low                                                                                                    | Medium                                                                                                    | Low                                                                                                    | Medium                                                                                                    | Low                                                                                                    | Zero                                                                                                    |
| Total Time                        | 15 minutes                                                                                                    | 15 minutes                                                                                                    | 15 Minutes                                                                                                    | 15 Minutes                                                                                                    | Hours or days or weeks                                                                                                    | 32 - 63 days after install                                                                                                    |
|                                   |                                                                                                    | <b>K-Factor Dis</b>                                                                                                    | covery Meth                                                                                                    | ods: Instruc                                                                                                    | tions                                                                                                    |                                                                                                    |
|                                   |                                                                                                    |                                                                                                    |                                                                                                    |                                                                                                    |                                                                                                    |                                                                                                    |
| Off - Site<br>Prep                | Unit Set-up pg 3                                                                                                    | Unit Set-up pg 3<br>See full example Pg 10                                                                                                    | Unit Set-up pg 3<br>Pre-configure for Pulse pg 6<br>Pulse K-factor 10-100. Width 100                                                                                                    | Unit Set-up pg 3<br>Pre-configure for Pulse pg 6<br>Pulse Width: 100                                                                                                    | Unit Set-up pg 3<br>Pre-configure (Pulse/RTU) pg 6 or 7                                                                                                    | Unit Set-up pg 3<br>Pre-configure pg 6 or 7                                                                                                    |
| On - Site<br>Prep                 | Temporary Install for K-factor<br>Probe on Meter connected to<br>Control Board+Laptop <u>at Faucet</u><br>(board protected in plastic bag)<br>-at Console Mode pg 4<br>-for probe locations: pg 9                                                                                                    | Temporary Install for K-factor<br>Probe on Meter connected to<br>Control Board + Laptop <u>at Meter</u><br>(board protected in plastic bag)<br>-at Console Mode pg 4<br>-for probe locations: pg 9                                                                                                    | Temporary Install for K-factor<br>Probe on Meter connected to<br>Control Board <u>at Faucet</u><br>(board protected in plastic bag)<br>-Wall power to Interface board<br>-for probe locations: pg 9                                                                                                    | Temporary Install for K-factor<br>Probe on Meter connected to<br>Control Board <u>at Meter</u><br>(board protected in plastic bag)<br>-Wall power to Interface board<br>-for probe locations: pg 9                                                                                                    | Permanent Install. Pg 8<br>Probe on Meter connected to<br>Control Board Permanently<br>Installed, tracking,<br>communicating to database.<br>Confirm data reception                                                                                                    | Permanent Install. Pg 8<br>Probe on Meter connected to<br>Control Board Permanently<br>Installed, tracking,<br>communicating to database.<br>Confirm data reception                                                                                                    |
| On - Site<br>Data<br>Collection   | t ENTER: to display tracking<br>-run flow until unit tracks<br>-stop flow.<br>AT START: Confirm All flows=0<br>-Record Rev1 count from laptop<br>-Fill Container to measure line.<br>(larger container the better)<br>AT STOP: Confirm All flows=0<br>-Record Rev2 count from laptop<br>Repeat to confirm results. | if Diaphragm Gas Meter: pg 10<br>t ENTER: to display tracking<br>-run flow until unit tracks<br>AT START: Simultaneously<br>-Record Rev1 from laptop<br>-Take Photo of Meter register<br>More flow = more accuracy<br>>400 revs better<br>AT STOP: Simultaneously<br>-Record Rev2 from laptop<br>-Take Photo of Meter register<br>-Stop flow. | -run flow until unit tracks<br>D3 LED flash @ Pulse K-factor rate<br>-Stop Flow. Confirm meter flow=0<br>-Start Flow down Drain.<br>START: at D3 LED Flash0,<br>instantly divert to container<br>-Do Not Overflow.<br>-Count D3 Flashes.<br>(Do not count 1st Flash0)<br>STOP: at D3 LED Flash,<br>instantly_divert flow to Drain.<br>-if Container Overflow: Do over<br>-Stop flow. Confirm meter flow=0<br>-Measure volume in container | If Diaphragm Gas Meter: pg 10<br>-run flow until unit tracks<br>D3 LED flash @ Pulse K-factor rate<br>Video: capture D3 LED flashes &<br>Meter advance in same frame.<br>START Video, START Flow<br>Continue flow, and video as<br>D3 LED Flashes.<br>More flow=more accuracy, but<br>the video must be reviewed.<br>STOP Flow, STOP Video | Tracking indicated by LED Flash.<br>2 people required: 1 see LED flash<br>and tell other take Meter photo<br>START*: Photo1 Meter at <u>instant</u> :<br>- of D3 LED Flash if PULSE<br>- of D4 LED Flash if RTU<br>Maximize flow: hours, days, wks<br>STOP*: Photo2 Meter at <u>instant</u> :<br>- of D3 LED Flash if PULSE<br>- of D4 LED Flash if RTU | No On-Site Data Collection                                                                                                    |
| Calculation<br>&<br>Final Install | Total Revs = Rev2 - Rev1<br>K-factor=Tot Revs/Container Vol<br>(convert to std units ex: ft <sup>3</sup> )<br>If Pulse: Calc. Pulse K-factor for<br>preferred Pulse Vol.                                                                                                    | Read Meters from Photo1 & 2<br>Total Flow = Meter2 - Meter1<br>Total Revs = Rev2 - Rev1<br>K-factor = Tot Revs / Tot Flow<br>If Pulse: Calc. Pulse K-factor for<br>preferred Pulse Vol.<br>See Example Pg 10                                                                                                    | OFF-SITE CALCULATIONS<br>Tot Revs=Pulse K-fctr x Flashes<br>K-factor=Tot Revs/Container Vol<br>(convert to std units ex: ft <sup>3</sup> )<br>Pulse K-factor is pre-set.<br>Calculate Vol per Pulse                                                                                                    | OFF-SITE CALCULATIONS<br>Review Video.<br>-Read Meter1 at first D3 Flash0<br>-Read Meter2 at last D3 Flash<br>-Count D3 Flashes Meter1 to 2.<br>(Do not count 1st Flash0)<br>Total Flow = Meter2 - Meter1<br>Tot Revs=Pulse K-fctr X Flashes<br>K-factor = Tot Revs / Tot Flow<br>Pulse K-factor is pre-set.<br>Calculate Vol per Pulse    | Use Photo & 2 time stamps to<br>find corresponding data in<br>database.<br>(convert data to meter revs)<br>Read Meters from Photos1 & 2<br>Total Flow = Meter2 - Meter1<br>Total Revs = Rev2 - Rev1<br>K-factor=Tot Revs / Tot Flow<br>If Pulse:<br>Pulse K-factor is pre-set.<br>Calculate Vol per Pulse                                               | Review Utility Bills<br>Test month and Prior month<br>MUST be "Actual" reads.<br>No Est. reads.<br>From database: Identify data<br>which corresponds with:<br>-noon 1st day of bill: Rev1<br>-noon 1st day of bill: Rev2<br>(convert data to meter revs)<br>Total Revs = Rev2 - Rev1<br>Total Flow = Utility Bill volume<br>(convert to std units ex: ft <sup>3</sup> ) |
|                                   | Configure (Pulse / RTU) pg 6 or 7<br>Permanent Install. Pg 8                                                                                                    | Configure (Pulse / RTU) pg 6 or 7<br>Permanent Install. Pg 8                                                                                                    | *Larger Pulse Volumes may<br>require large or multiple<br>containers.                                                                                                    |                                                                                                    | *If Meter resolution = 100 ft <sup>3</sup> ,<br>then START/STOP at a 100.00 ft <sup>3</sup><br>meter Rollover                                                                                                    | K-factor = Tot Revs / Tot Flow<br>If Pulse:<br>Pulse K-factor is pre-set.<br>Calculate Vol per Pulse                                                                                                    |
| L                                 | -                                                                                                    | -                                                                                                    |                                                                                                    |                                                                                                    |                                                                                                    |                                                                                                    |

© Vata Verks Inc.

Arlington, MA

info@vataverks.com vataverks.com